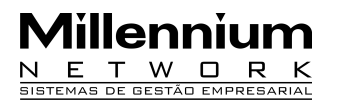

Pendências21523Versão2009Release1AutorFrancisca

#### **Processo:** Alteração dos captions no sistema

# Motivação

Modificar o nome do campo (caption) para atender necessidades específicas dos clientes. Este recurso irá alterar o nome de um campo em todas as telas do Millennium BM, inclusive na impressão dos relatórios.

# Parâmetros

1 Colocar o dicionário de dados wtsMacroCaption.bin na pasta c:wts\files\apps.

- 2 Executar o programa mkupd.exe, encontrado na pasta c:wts\files\apps.
- 3 Colocar o executável MacroCaptions.exe na pasta de programas
- 4 Executar o Gerenciador de Usuário através do c:\millenium

O dicionário de dados wtsMacrocaption.bin e o executável MacroCaption.exe encontram-se no Cd Técnicos.

### Entrada

1 Executar o programa MacroCaptions.exe

2 Clique no botão Abrir para visualizar a janela de busca. Localize o dicionário de dados wtsMacroCaption.bin e clique em Abrir novamente para carregar os nomes dos campos na tela.

3 Caption: digite o nome atual do campo no sistema. Caso não saiba o nome, clique no botão de busca ao lado do campo.

4 Novo Caption: digite o futuro nome do campo

5 Após digitar o futuro nome clique em gravar para salvar a alteração

Para excluir os campos criados do dicionário de dados, selecione o campo e clique em Excluir.

## Validação

1 O programa Macrocaption.exe deverá alterar os nomes atuais dos campos pelo novo nome determinado.

## Saída

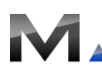

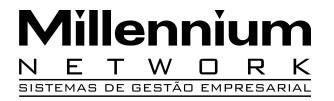

1 Verificar no Millennium Business se os nomes dos campos foram alterados.

Atenção! Este recurso está disponível somente na versão 2009.

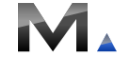